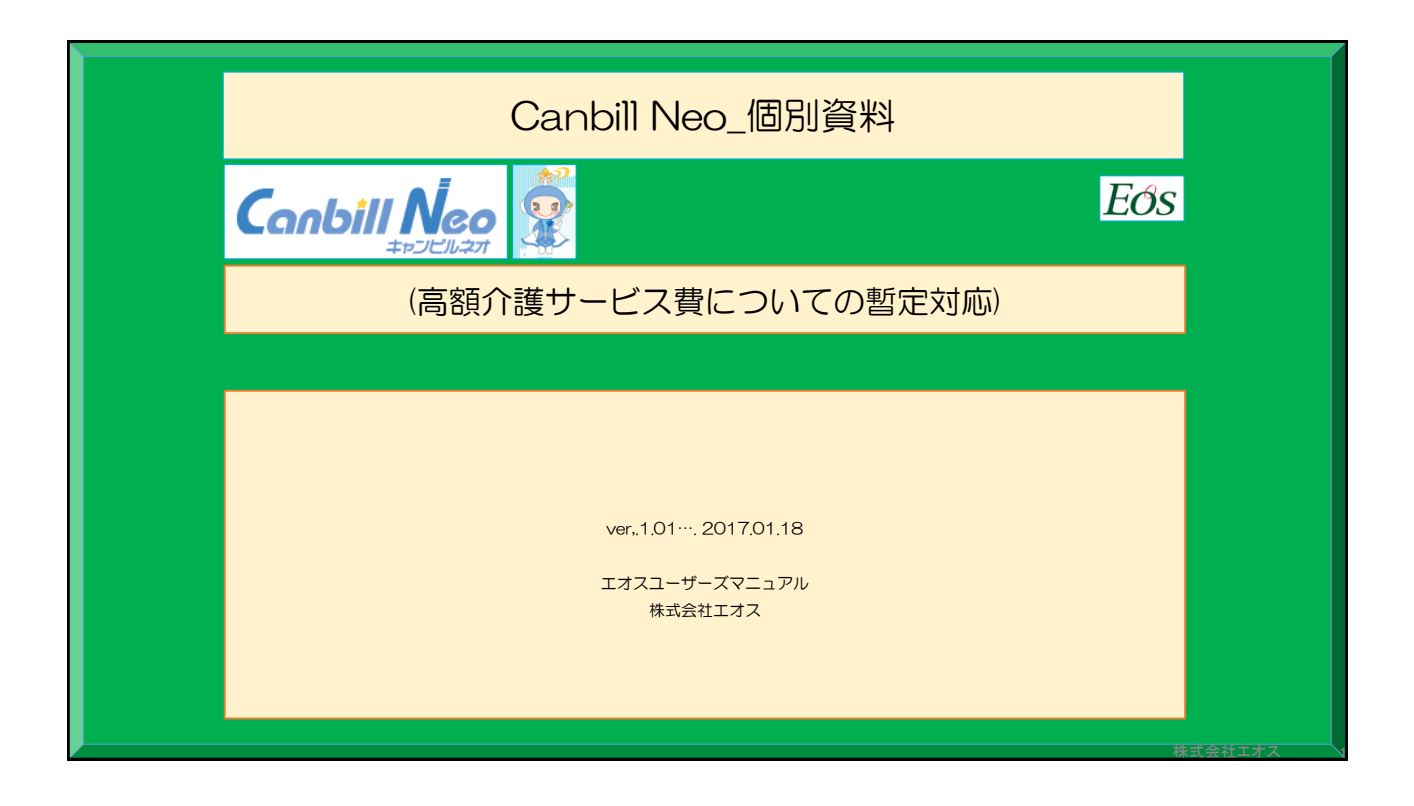

## このマニュアルについて

Canbill Neo(新システム)において、高額介護サービス費の代理受領委任 払いの機能が実装されるまでの間の暫定対応について、操作のご案内を記述 しています。

次頁以降に操作手順をまとめましたのでご確認ください。

株式会社エオス *EOS* 

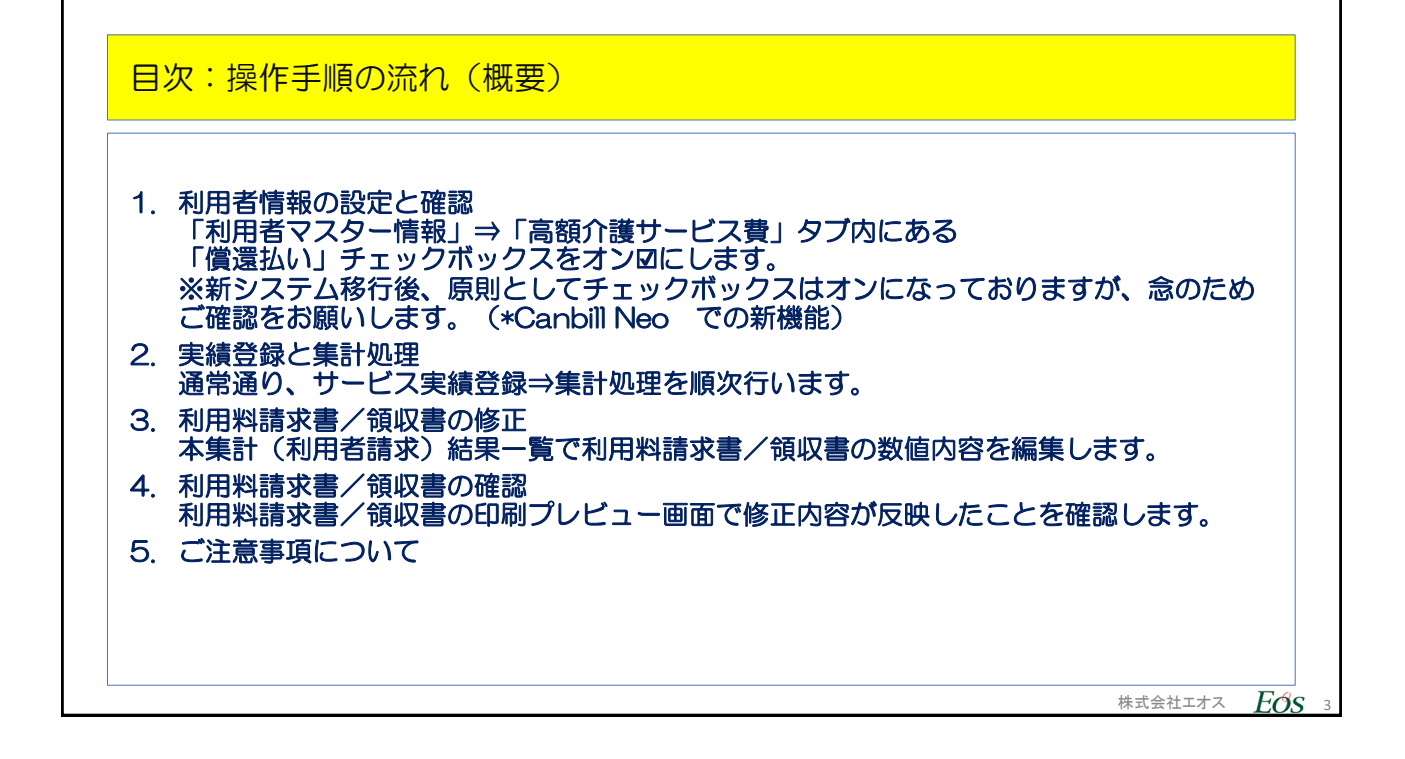

| 利用者情報の設定と確認                                                                                                    |                                                  |
|----------------------------------------------------------------------------------------------------|--------------------------------------------------|
| <ul> <li>&gt; 「利用者マスター情報」⇒「高額介護サービス費」タブ内にある「償<br/>なっていることを確認します。チェックがはずれている場合は、オン</li> <li>&gt; 「償還払い」チェックボックスとは:チェックされていない場合、不</li> </ul>                                                                                                    | 還払い」チェックボックスがオン☑に<br>☑にします。<br>適切な表示がされる場合があります。 |
| Canbill Neo                                                                                                    |                                                  |
| ■ メニュー ・利用者 利用者情報:亜 一郎 男 63歳 要介達3                                                                                                    |                                                  |
| 1. 基本情報登録 > 利用者情報 > 高額介護サービス費情報                                                                                                    |                                                  |
| 高額介護サービス費情報                                                                                                    |                                                  |
|                                                                                                    |                                                  |
| 基本情報 介護保険 介護認定 公費 (その吧) 減免・<br>明細書<br>効要情報<br>助成金 用<br>限度額<br>分理<br>保護<br>がた<br>高額介達<br>調外た<br>高額介達<br>調外た<br>高額介達<br>調外た<br>支払者<br>内<br>長担<br>限度額<br>大<br>高額介達<br>高額介達<br>高額方法<br>高額方法<br>高額方法<br>高額方法<br>高額方法<br>高額方法<br>高額方法<br>高額方法<br>高額方法<br>高額方法 |                                                  |
| 入院期間 外泊期間                                                                                                    |                                                  |
|                                                                                                    |                                                  |
| 新規 ※ 適用作日日                                                                                                    | チェックボックスが                                        |
| * 有効期限                                                                                                    | オン回になっていれば                                       |
| ※自己負担上限額 円                                                                                                    | Ø − OK Cġ.                                       |
| ( 項退払い ☑)<br>毎年順位 点高額介護サービス書が癌生 ○減免が癌生                                                                                                    |                                                  |
|                                                                                                    |                                                  |
|                                                                                                    | ]<br>株式会社エオス <b>FØS</b> 4                        |

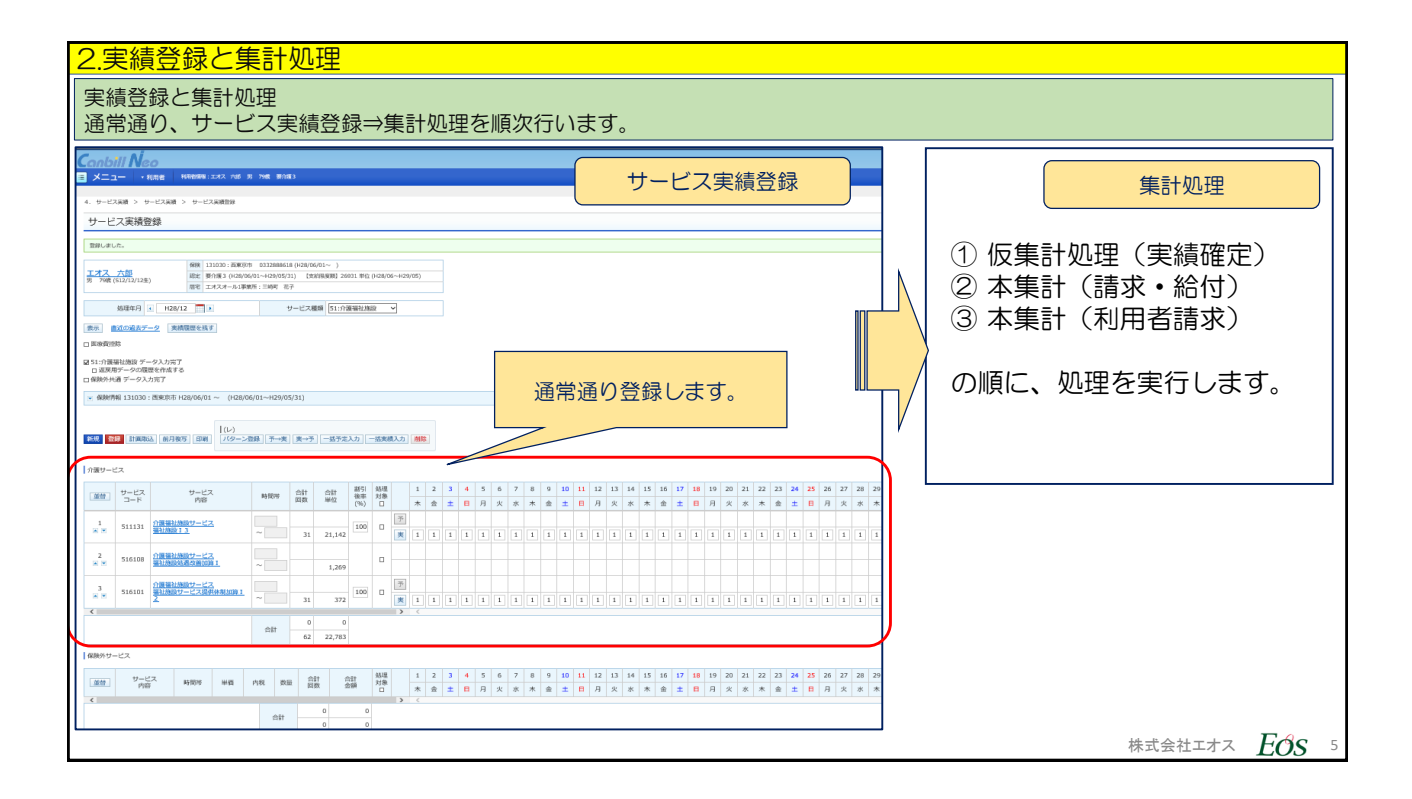

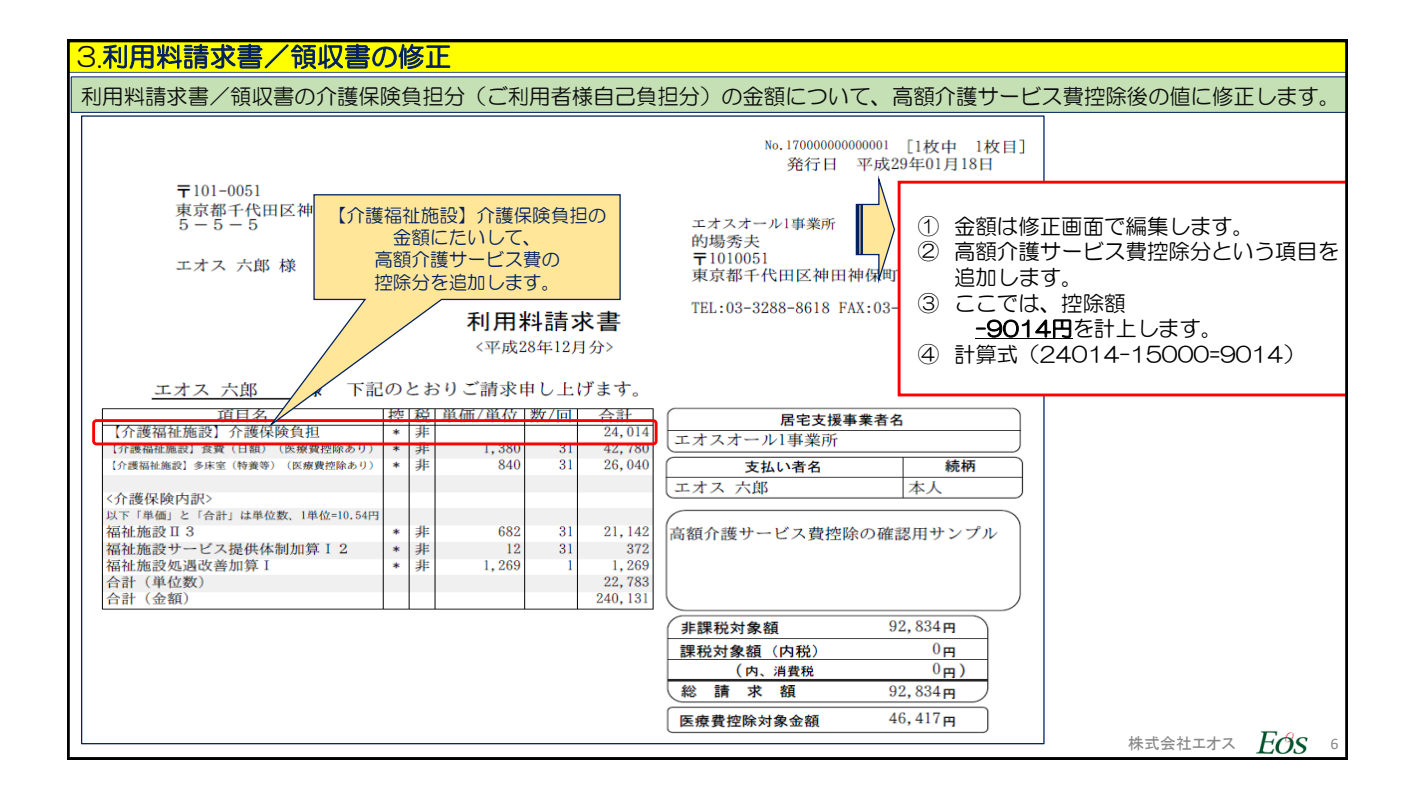

| <mark>3.</mark> ₹ | 3.利用料請求書/領収書の修正                                                                                                    |                                       |                           |              |                |             |        |           |               |              |               |                       |     |    |            |       |
|-------------------|----------------------------------------------------------------------------------------------------|---------------------------------------|---------------------------|--------------|----------------|-------------|--------|-----------|---------------|--------------|---------------|-----------------------|-----|----|------------|-------|
| E                 | 印刷(印刷プレビュー画面)に印字される数値項目を直接編集します。                                                                                                    |                                       |                           |              |                |             |        |           |               |              |               |                       |     |    |            |       |
|                   | -                                                                                                    | shill                                 | Neo                       |              |                |             |        |           |               |              |               |                       |     |    |            |       |
|                   | <u>بر</u>                                                                                                    | ـــــــــــــــــــــــــــــــــــــ | <ul> <li>▼ 利用者</li> </ul> | 利用者情報:       | エオス 六郎 !       | 男 79歲       | 要介護 3  | JAA -     | WARTTY        | -1-240       |               |                       | •   |    |            |       |
|                   | 本集計         本集計処型結果           6. 読者・給付 > 本集計(利用書語成)               日              日              日 <td></td> |                                       |                           |              |                |             |        |           |               |              |               |                       |     |    |            |       |
|                   | 6. 請求・給付 > 本集計 (利用者請求) 結果一覧<br>                                                                                                    |                                       |                           |              |                |             |        |           |               |              |               |                       |     |    |            |       |
|                   | 本                                                                                                    | <b>兼計(</b> 注                          | 利用者請求                     | え) 結果一覧      | i<br>之<br>見    |             |        |           |               |              |               |                       |     |    |            |       |
|                   |                                                                                                    | 請求処理                                  | 年月 🕢 H                    | 129/01 🛅 🛛   |                |             |        |           |               |              |               |                       |     | Ι  |            |       |
|                   | 表示                                                                                                    |                                       |                           |              | == <del></del> | ₽ /4        | ∞⊒ות   |           |               | <del>(</del> | オフ+           | 30                    |     |    | 編集画面に      |       |
|                   | サー                                                                                                    | ビス提供                                  | 拜:                        | V            | 「編集            | ≡́∕⊺<br>€】列 | 頃収音印   | 前用のテム筆マーク | ータを補<br>フ@をクリ | 朱 !<br>ノッ    | クし            | ぁ□、<br>ます。            |     |    | 切り替わります(次頭 | 頁)。   |
|                   | 144                                                                                                    | 44.0                                  |                           |              |                |             |        |           |               | 請            | グ             |                       |     | Π/ |            |       |
|                   | 編集                                                                                                    | 刈家<br>一括                              | <u>ID番号</u> ◆             | <u>利用者</u> ◆ | 支払者            | 日座<br>登録    | 提供年月   | 請求元       | 請求金額          | 求済           | ルー<br>プ<br>請求 | 請求書発行<br>実行日時         | 請求日 | 1  |            |       |
|                   | 1                                                                                                    | Ø                                     |                           | エオス 六郎       |                | ×           | H28/12 |           | 92,834        |              |               | H29/01/18<br>14:24:03 |     |    |            |       |
|                   | 対象処理(√)                                                                                                    |                                       |                           |              |                |             |        |           |               |              |               |                       |     |    |            |       |
|                   | 印刷 末入金額取込 全銀協ファイル出力 翌月線越 削除 統計情報                                                                                                    |                                       |                           |              |                |             |        |           |               |              |               |                       |     |    |            |       |
|                   | 登録                                                                                                    |                                       |                           |              |                |             |        |           |               |              |               |                       |     |    |            |       |
|                   |                                                                                                    |                                       |                           |              |                |             |        |           |               |              |               |                       |     |    |            |       |
|                   |                                                                                                    |                                       |                           |              |                |             |        |           |               |              |               |                       |     |    | 株式会社エオス    | ZOS 7 |

| 3.利用料請求書/領収書の修正                |                                         |                |     |      |         |            |                 |     |                             |         |       |  |  |  |
|--------------------------------|-----------------------------------------|----------------|-----|------|---------|------------|-----------------|-----|-----------------------------|---------|-------|--|--|--|
|                                | Con<br>×                                |                | 皆情報 | : 17 | ねん 大郎 男 | 法人:<br>79歳 | 株式会社工才<br>要介護 3 | ス 事 | 業所: <mark>エオスオール1事業所</mark> | 新 🗸 ログ・ |       |  |  |  |
|                                | 6. 請求・給付 > 利用者請求・領収内容確認<br>利用者請求・領収内容確認 |                |     |      |         |            |                 |     |                             |         |       |  |  |  |
|                                | 請求処理年月 H29/01 エオス 六郎<br>請求書<br>請求明細 合計欄 |                |     |      |         |            |                 |     |                             |         |       |  |  |  |
|                                | 編集                                      | 項目名            | 控   | 税    | 単価      | 数量         | 合計              |     | 非課税対象                       | 92834 円 |       |  |  |  |
| 空白行の【編集】列                      | 1                                       | 【介護福祉施設】介護保険負担 | *   | 非    |         |            | 24014           | ^   | 課税対象(内税)                    | 0円      |       |  |  |  |
| にある鉛筆マーク <i>◎</i><br>をクリックします。 | 1                                       | 【介護福祉施設】食費(日額) | *   | 非    | 1380    | 31         | 42780           |     | (内、消費税)                     | 0 円     |       |  |  |  |
|                                | 1                                       | 【介護福祉施設】多床室(特養 | *   | 非    | 840     | 31         | 26040           |     | 総請求額                        | 92834 円 |       |  |  |  |
|                                |                                         |                |     |      |         |            |                 |     | 医療費控除対象                     | 46417 円 |       |  |  |  |
|                                | 1                                       | <介護保険内訳>       |     |      |         |            |                 | ~   |                             |         |       |  |  |  |
|                                |                                         |                |     |      | 請求明     | 細の金額       | 額を合計欄に          | 反映  |                             |         |       |  |  |  |
|                                |                                         |                |     |      |         |            |                 |     |                             | 株式会社エオス | EÓS 8 |  |  |  |

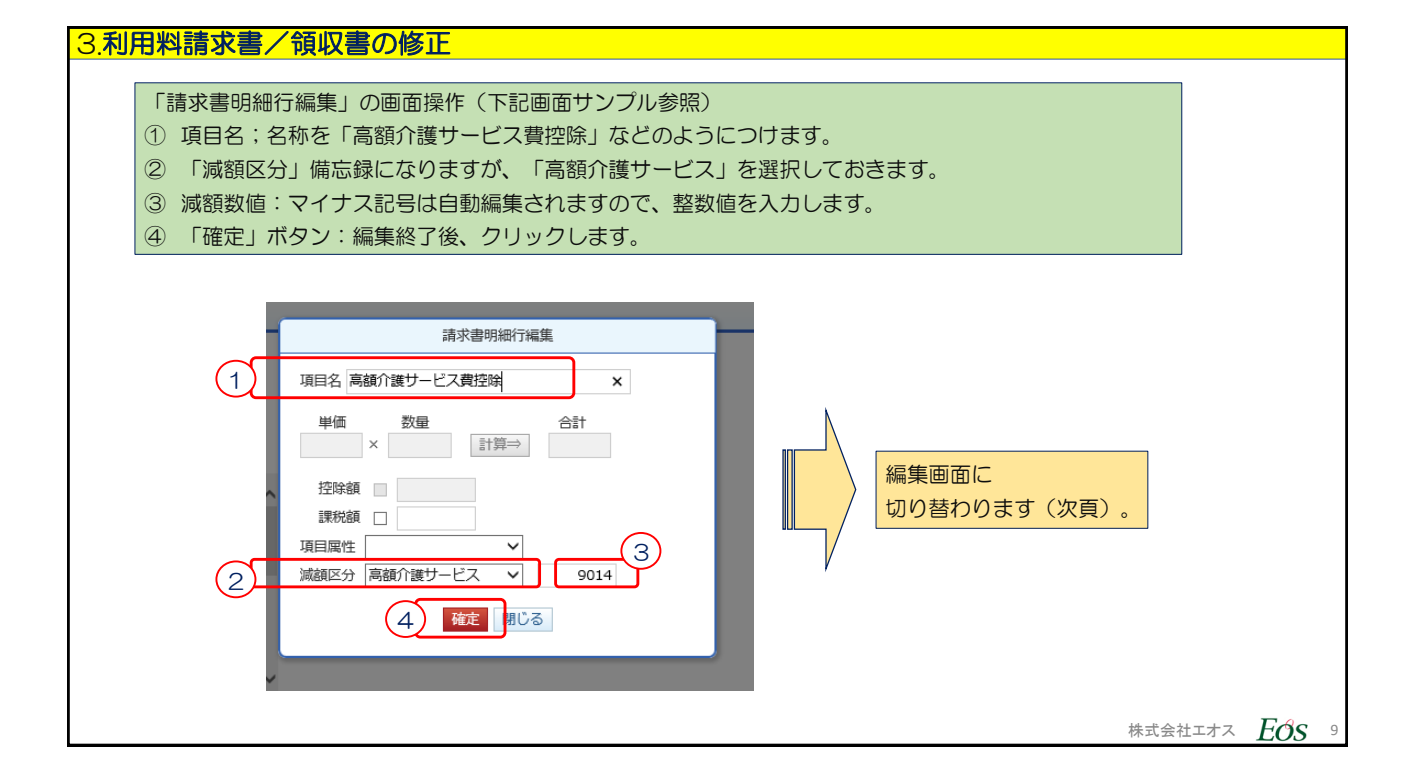

| З | 3.利用料請求書/領収書の修正                                                                                    |                   |    |                        |      |    |            |      |               |         |       |                    |  |  |
|---|----------------------------------------------------------------------------------------------------|-------------------|----|------------------------|------|----|------------|------|---------------|---------|-------|--------------------|--|--|
|   |                                                                                                    |                   |    |                        |      |    |            |      |               |         |       |                    |  |  |
|   |                                                                                                    |                   |    |                        |      |    |            |      |               |         |       |                    |  |  |
|   | G                                                                                                  | anbill Neo        |    |                        |      | 法人 | 株式会社エオス    | く 事業 | 所: エオスオール1事業所 | ▼ ログ1   |       |                    |  |  |
|   | ■ メニュー ・利用者 利用者情報:エオス 六郎 男 79歳 要介護3                                                                |                   |    |                        |      |    |            |      |               |         |       |                    |  |  |
|   | 6. 講求・給付 > 利用者請求・領収内容確認         ⑤高額介護サービス費控除の行が追加されました。           ⑥「請求明細の金額を合計欄に反映」ボタンを押し、再計算させます。 |                   |    |                        |      |    |            |      |               |         |       |                    |  |  |
|   | 利月                                                                                                 | 用者請求・領収内容確認       | 刃心 |                        |      |    |            |      |               |         |       |                    |  |  |
|   | 請求処                                                                                                | 理年月 H29/01 エオス 六郎 |    |                        |      |    |            |      |               |         |       |                    |  |  |
|   | 請求明                                                                                                | 月細                |    |                        |      |    |            |      | 合計欄           |         | $]{}$ | 合計欄は<br>まだ反映してません。 |  |  |
|   | 編集                                                                                                 | 項目名               | 控  | 税                      | 単価   | 数量 | 合計         |      | 非課税対象         | 92834 円 | ᆝᆝᅠ└  |                    |  |  |
|   | 1                                                                                                  | 【介護福祉施設】介護保険負担    | *  | 非                      |      |    | 24014      | ^    | 課税対象(内税)      | 0 円     | ΙΓ    | 医療費控除額のマイナス        |  |  |
|   | 1                                                                                                  | 【介護福祉施設】食費(日額)    | *  | 非                      | 1380 | 31 | 42780      |      | (内、消費税)       | 0 円     |       | もまだ反映してません。        |  |  |
|   | 1                                                                                                  | 【介護福祉施設】多床室(特養    | *  | 非                      | 840  | 31 | 26040      |      | 総請求額          | 92834 円 |       |                    |  |  |
|   | 1                                                                                                  | 高額介護サービス費控除       |    |                        |      |    | 5<br>-9014 | )    | 医療費控除対象       | 46417 円 |       | この後、               |  |  |
|   | / <介護保険内訳>                                                                                         |                   |    |                        |      |    |            |      |               |         |       | 合計欄の反映 を確認します。     |  |  |
|   |                                                                                                    |                   |    | 株式会社エオス <b>F(3S</b> 10 |      |    |            |      |               |         |       |                    |  |  |

| 3.利  | 3.利用料請求書/領収書の修正         |    |                        |      |      |         |    |          |         |   |                               |  |  |  |
|------|-------------------------|----|------------------------|------|------|---------|----|----------|---------|---|-------------------------------|--|--|--|
| 【医   | 療費控除対象の修正】              |    |                        |      |      |         |    |          |         |   |                               |  |  |  |
| C    | anbill Neo              |    |                        |      |      |         |    |          |         |   |                               |  |  |  |
|      | メニュー・利用者                |    |                        |      |      |         |    |          |         |   |                               |  |  |  |
| 6. 譚 | 6. 請求・給付 > 利用者請求・領収内容確認 |    |                        |      |      |         |    |          |         |   |                               |  |  |  |
| 利用   | 用者請求・領収内容確認             | 刃心 |                        |      |      |         |    |          |         |   | - 0%                          |  |  |  |
| 請求処  | 1理年月 H29/01 エオス 六郎<br>書 |    | この後、<br>医療費控除対象を修正します。 |      |      |         |    |          |         |   |                               |  |  |  |
| 請求   | 明細                      |    |                        |      |      |         |    | 合計欄      |         | ' |                               |  |  |  |
| 編集   | 項目名                     | 控  | 税                      | 単価   | 数量   | 合計      |    | 非課税対象    | 83820 円 |   | 控除額が合計欄                       |  |  |  |
| 1    | 【介護福祉施設】介護保険負担          | *  | 非                      |      |      | 24014   | ^  | 課税対象(内税) | 0 円     |   | 「総請求額」に反映しました。                |  |  |  |
| 1    | 【介護福祉施設】食費(日額)          | *  | 非                      | 1380 | 31   | 42780   | Ι. | (内、消費税)  | 0円      |   |                               |  |  |  |
| 1    | 【介護福祉施設】多床室(特養          | *  | 非                      | 840  | 31   | 26040   |    | 総請求額     | 83820 円 | P | 【医療費控除対象の修正】 総議求額の再計算にあわせ、医   |  |  |  |
| 1    | 高額介護サービス費控除             |    |                        |      |      | -9014   |    | 医療費控除対象  | 46417 円 |   | 療費控除対象額は手入力で修正<br>まるとうにしてください |  |  |  |
| 1    | <介護保険内訳>                |    |                        |      |      |         | ~  |          |         |   | 9900000000000                 |  |  |  |
|      |                         |    |                        | 請求明約 | 田の金額 | 額を合計欄に反 | 映  |          |         |   |                               |  |  |  |
|      |                         |    |                        |      |      |         |    |          |         | - | 株式会社エオス $E O S$ 11            |  |  |  |

| 3 | 3.利用料請求書/領収書の修正                |                                    |   |   |      |      |        |    |  |          |           |         |                                    |  |  |
|---|--------------------------------|------------------------------------|---|---|------|------|--------|----|--|----------|-----------|---------|------------------------------------|--|--|
| i | 合計欄の「総請求額」に合計値が反映しました。ご確認ください。 |                                    |   |   |      |      |        |    |  |          |           |         |                                    |  |  |
|   | <b>C</b>                       | anbill Neo<br>メニュー・ <sub>利用者</sub> |   |   |      |      |        |    |  |          |           |         |                                    |  |  |
| 6 |                                |                                    |   |   |      |      |        |    |  |          |           |         |                                    |  |  |
|   | 有求処<br>請求語                     | 理年月 H29/01 エオス 六郎<br>啓             |   |   |      |      |        |    |  | ▲計館      |           |         | この後、<br><mark>領収書金額</mark> を修正します。 |  |  |
| ľ | 編集                             | 項目名                                | 控 | 税 | 単価   | 数量   | 合計     |    |  | 非課税対象    | 83820 円   |         |                                    |  |  |
|   | /                              | 【介護福祉施設】介護保険負担                     | * | 非 |      |      | 24014  | ^  |  | 課税対象(内税) | 0円        |         |                                    |  |  |
|   | /                              | 【介護福祉施設】食費(日額)                     | * | 非 | 1380 | 31   | 42780  |    |  | (内、消費税)  | 0円        |         | 【医療書控除対象の修正】                       |  |  |
|   | /                              | 【介護福祉施設】多床室(特養                     | * | 非 | 840  | 31   | 26040  |    |  | 総請求額     | 83820 円   |         | 総請求額の再計算にあわせ、医                     |  |  |
|   | /                              | 高額介護サービス費控除                        |   |   |      |      | -9014  |    |  | 医療費控除対象  | 41910 X 円 | $\succ$ | 療費控除対象額は手入力で修正した。                  |  |  |
|   | /                              | <介護保険内訳>                           |   |   |      |      |        |    |  |          |           |         |                                    |  |  |
|   |                                |                                    |   |   | 請求明編 | 細の金額 | 額を合計欄に | 豆映 |  |          |           |         |                                    |  |  |
| _ |                                |                                    |   |   |      |      |        |    |  |          |           | -       | 株式会社エオス <b>EOS</b> 12              |  |  |

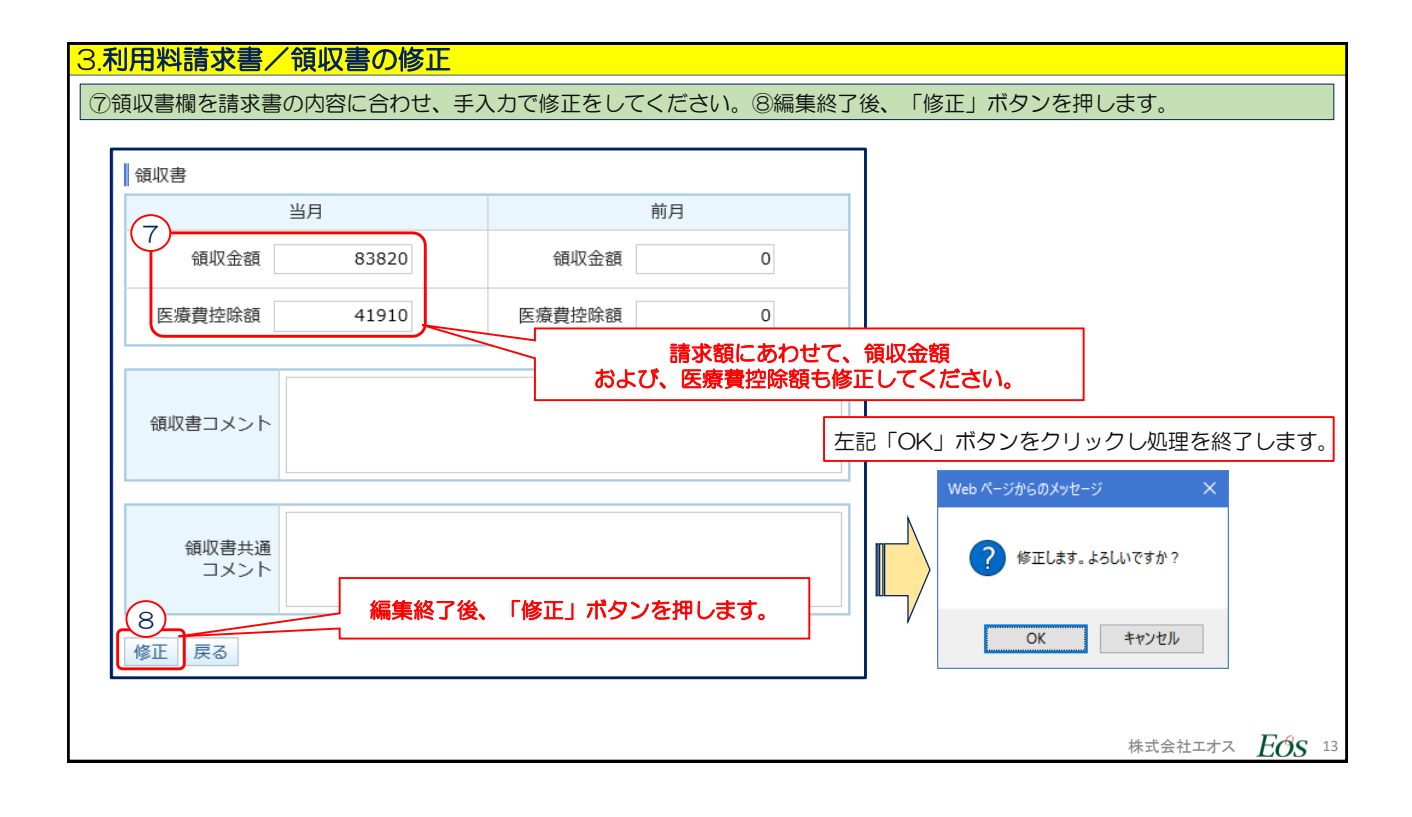

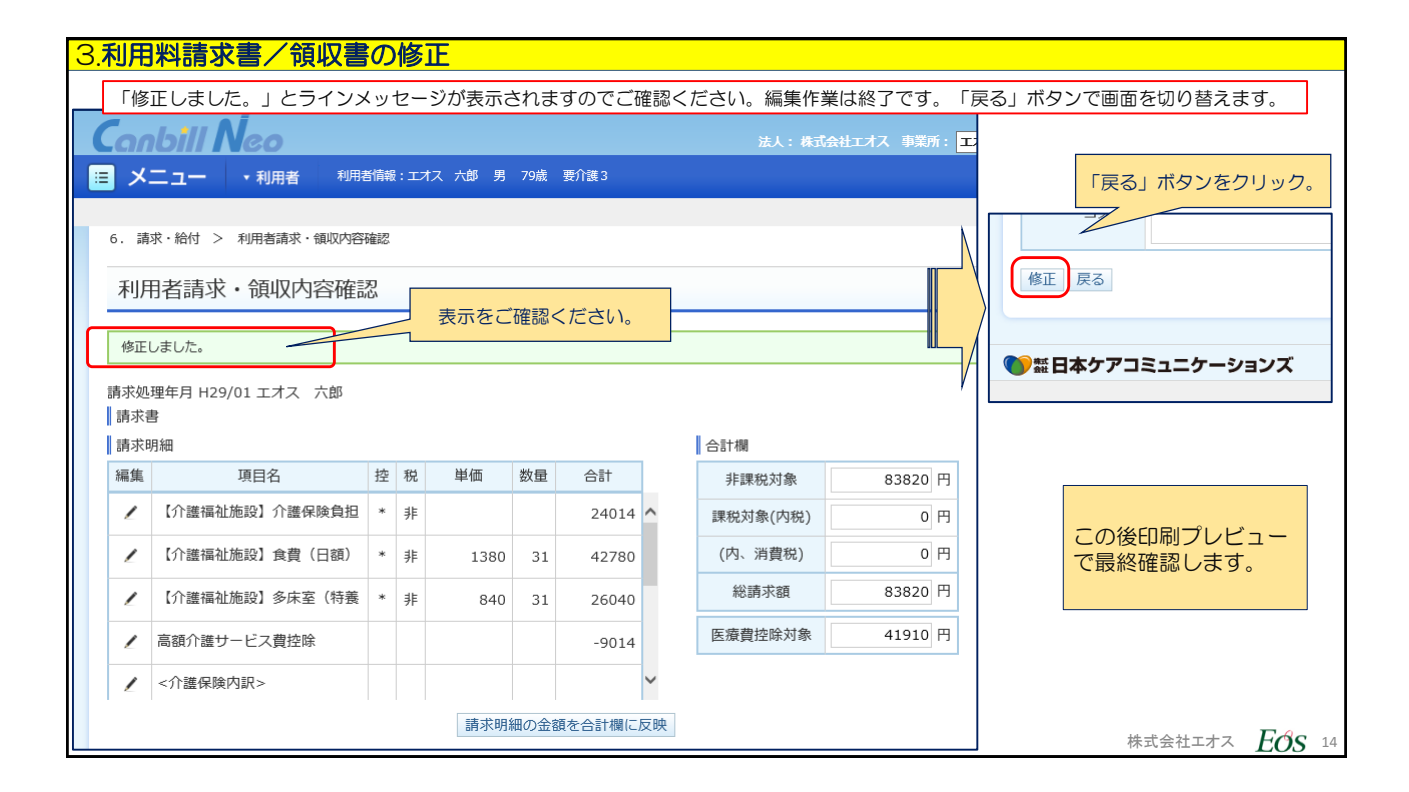

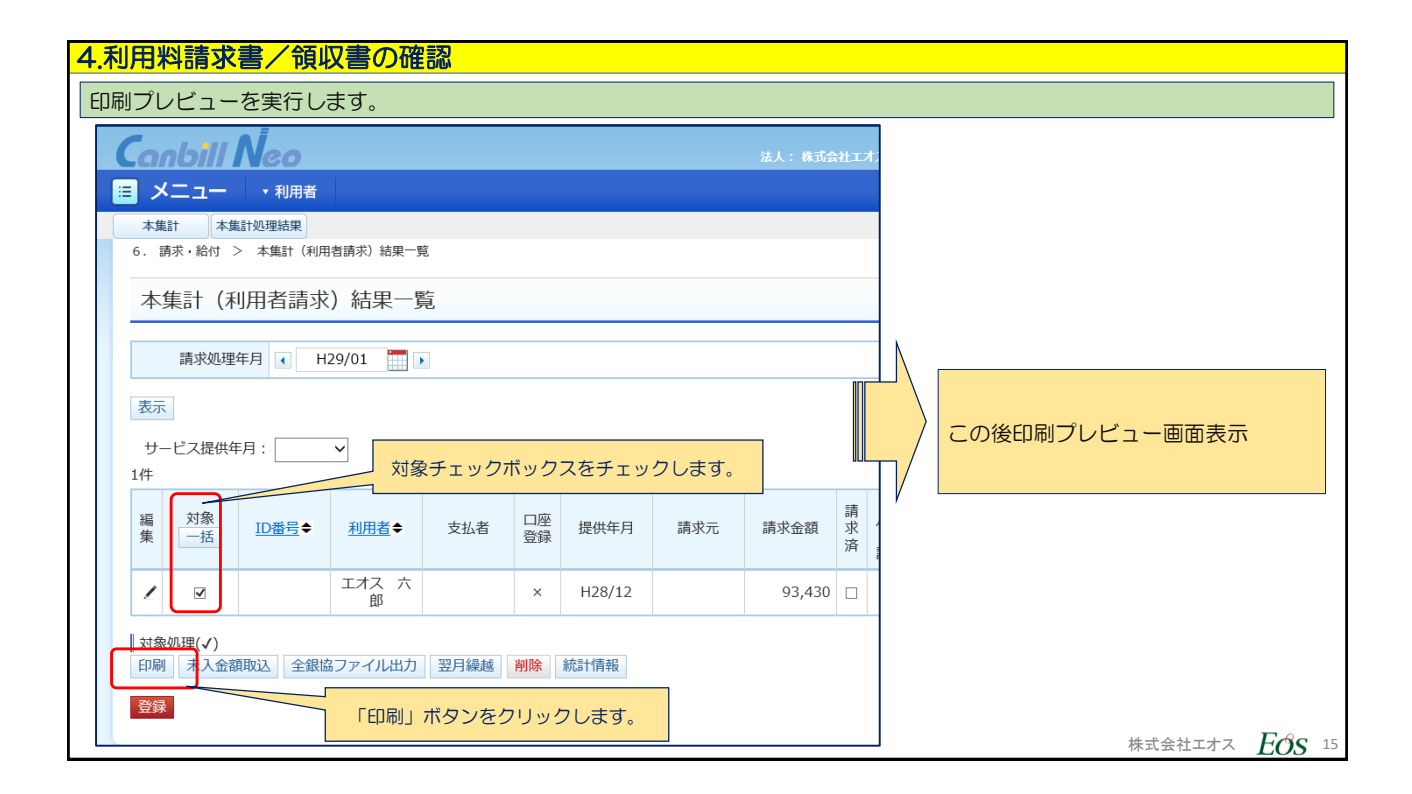

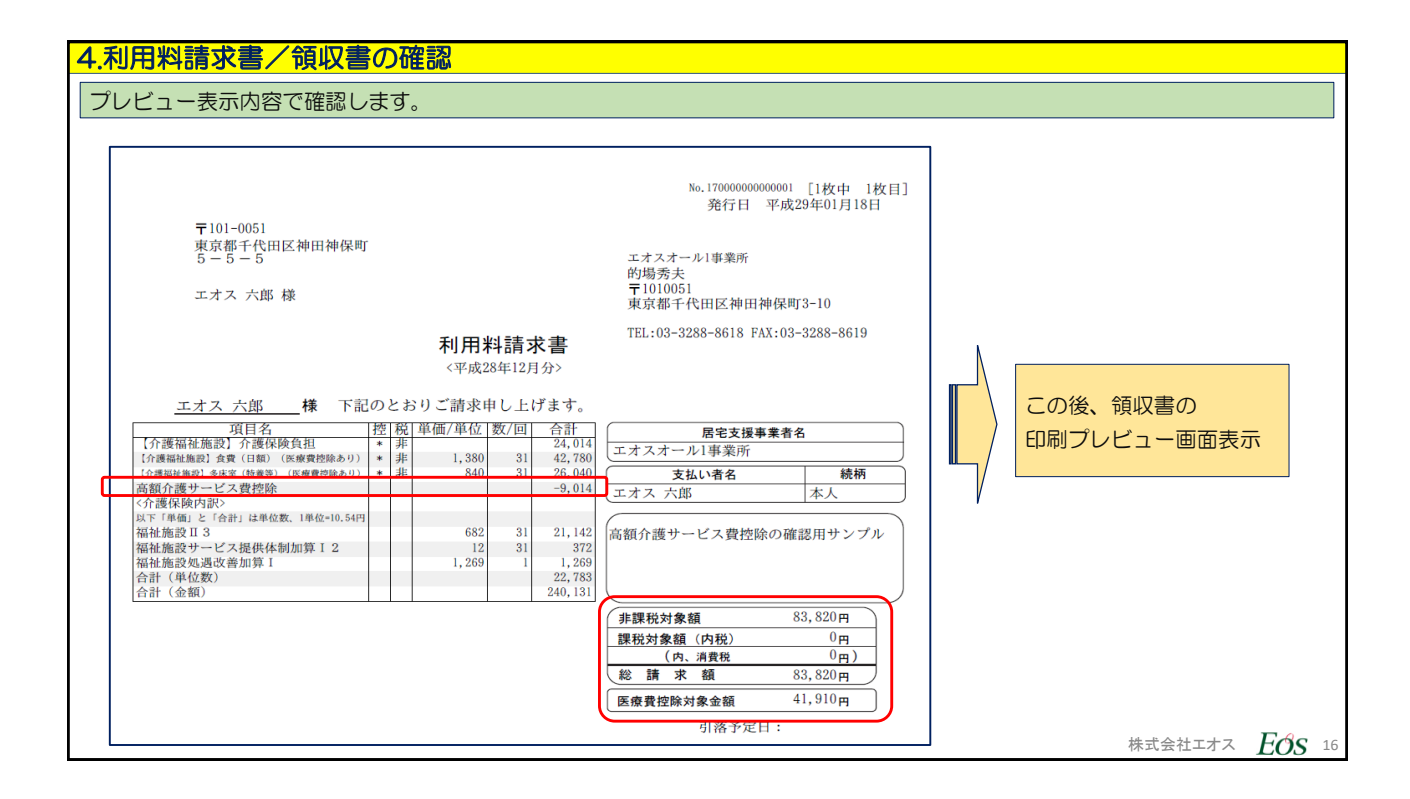

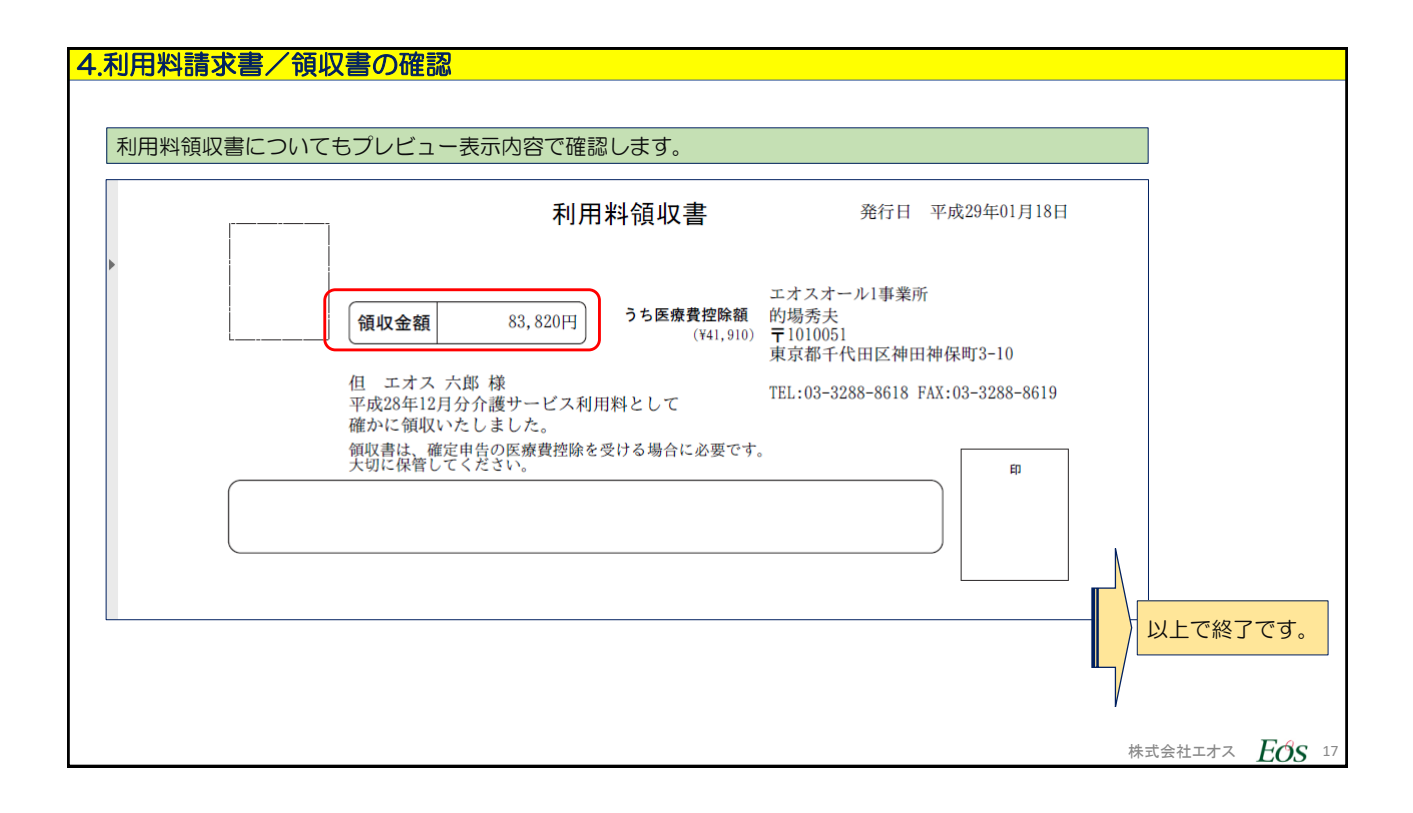

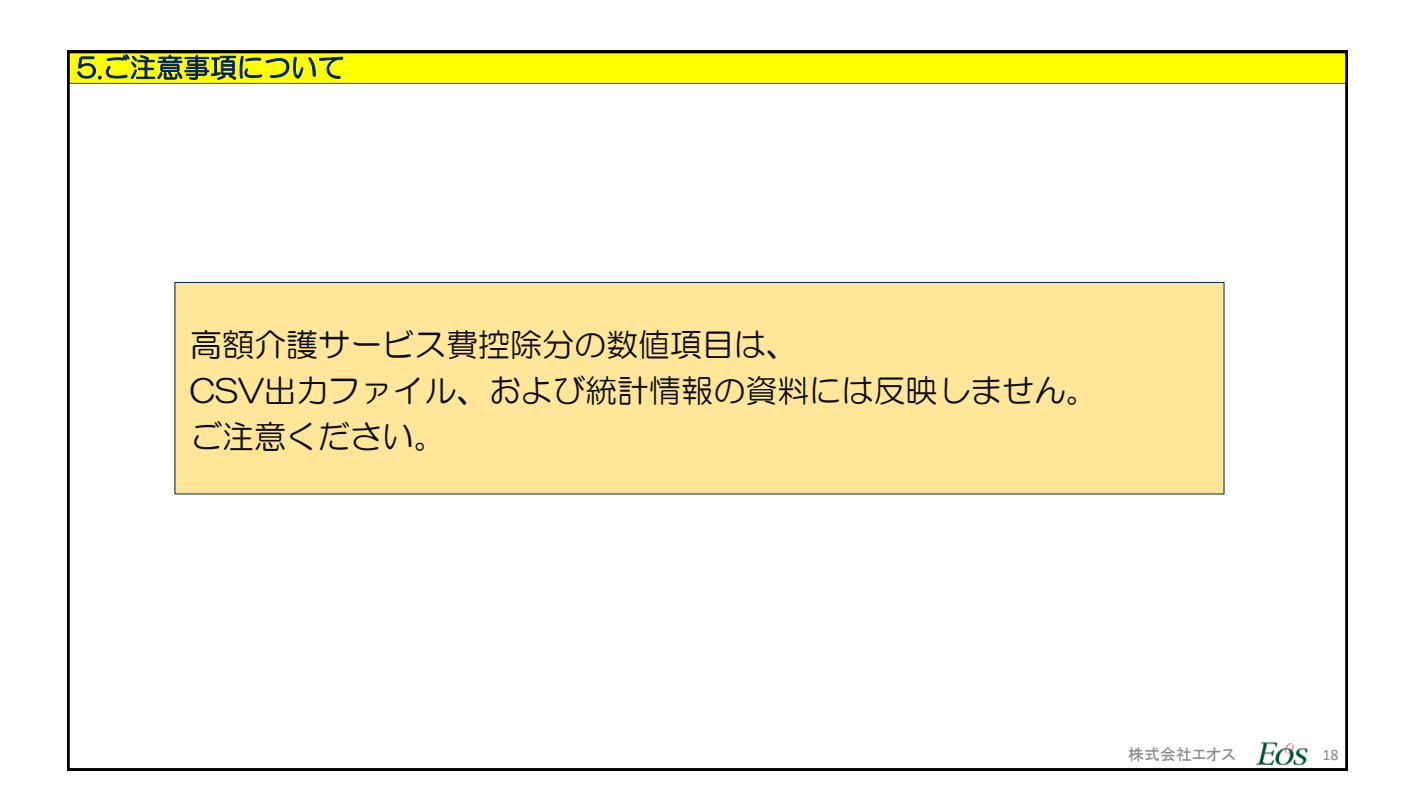